# **CGI-VESA INFO**

Income statement for early childhood education and care fee

1. MARRASKUUTA 2023 LOVIISAN KAUPUNKI - LOVISA STAD Loviisa

# Content

| Uusi tuloselvityspyyntö paikan vastaanotosta                     | 2 |
|------------------------------------------------------------------|---|
| Toiminnot – uusi tuloselvitys                                    | 2 |
| Tuloselvityksen sisältö                                          | 2 |
| Tulojen ilmoittaminen                                            | 2 |
| Samassa osoitteessa asuva perhe                                  | 3 |
| Tulo- ja vähennystyypit (Sivulla 2 ilmoitetaan huoltajien tulot) | 4 |
| Lasten tulot (sivulla 3 voi täyttää lapsen/lasten tulot)         | 5 |
| Tuloselvityksen lisätiedot -sivu (sivulla 4)                     | 5 |
| Yhteenveto-sivu                                                  | 5 |
| Korkeimman maksun hyväksyminen                                   | 7 |

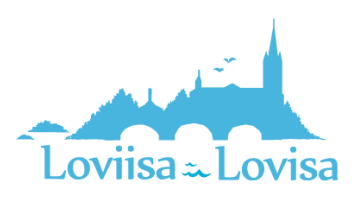

# A request for a new income statement when you accept the offered place

When a place at a child care centre has been accepted in CGI Vesa for the first time, the guardian is required to fill out an income statement.

The guardian will also receive an e-mail about the requirement of filling out the income statement. The e-mail contains a link to Vesa. Click the link to fill out the income statement.

The income statement is accessible under *Income statement* on the Documents tab on the Family page.

The income statement is needed to report income and deductions in order to make a decision about the fee.

If the income changes, you must fill out and send a new income statement.

| I | Perne                                                       |  | DOKUMENTIT | •      |
|---|-------------------------------------------------------------|--|------------|--------|
| Γ | Tuloselvitykset 🛛                                           |  |            |        |
|   | Tuloselvitys<br>Odottaa huoltajan toimenpiteitä (20.9.2023) |  |            | GIOTTA |

### Actions - a new income statement

The income statement is also accessible in CGI Vesa under *New income statement* on the *Actions* menu on the Documents tab.

- By clicking *New income statement*, you can fill out a new income statement.
- When you select *New income statement*, the following is checked at the same time:
  - Is there already an income statement in the Draft phase → if there is, it will be opened to be filled out
  - Is there an income statement in the *Waiting* phase  $\rightarrow$  if there is, it will be opened
- When you close the income statement (as a draft) or when you send it, the income statement will be visible under Income statement on the Documents tab.
- An income statement that has been saved as a draft or sent can be completed and/or edited in CGI Vesa.
- It is no longer possible to edit the income statement if the professional has already started processing your income statement

# Content of the income statement

The income statement to be filled out contains the beginning date of the income statement.

• The income statement that has been created when the offered place was accepted contains the beginning date of the early childhood education

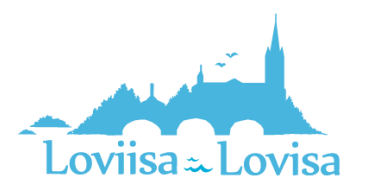

| DOKU | MENTIT            |
|------|-------------------|
|      |                   |
|      | Uusi hakemus      |
|      | Uusi tuloselvitys |
|      | Uusi tuloselvitys |

• The beginning date of the income statement that is opened by clicking *New income statement* is the first day of the current month

#### How to report income:

- When selecting *We'll announce our gross incomes for calculating the early childhood education and care fee,* fields for reporting the guardian's, the spouse's and the children's income will be opened up.
- When selecting *We'll not announce our incomes and we'll accept the highest early childhood education and care fee,* these fields will not be opened up

| × Tuloselvitys                                                                                                    |
|----------------------------------------------------------------------------------------------------|
| 22.02.2022 Odottaa                                                                                                    |
| Image: Second second second |
| Tuloselivityksen perustiedot 🔹<br>Päärteisesi suhaikasuntakseta määritähöitä maksuta otetaan perheen tuloina huomioon lapsen, hänen vanhampansa tai muun huoltajansa<br>sekä heidin kumaan yhteistalioudessa avioliitossa tai avioliitonomalössa olosuhteissa elivän henkilön veronalaiset ansio- ja pääomatuiot sekä<br>verosta vapaat tulot.                                                                                                    |
| Nicen*<br>05.06.2022                                                                                                    |
| Tulojen ilmoittaminen                                                                                                    |
| Ilmoitamme bruttotulot varhaiskasvatusmaksun tai palvelusetelin arvon laskemista varten                                                                                                    |
| Emme ilmoita tulojamme ja hyväksymme korkeimman varhaiskasvatusmaksun tai alhaisimman palvelusetelin arvon                                                                                                    |

### Family living at the same address:

- The names of the children in early childhood education are displayed under the name of the person reporting the income.
- The view displays the names of all the children in early childhood education who are members of the guardian's family and for whom there is a valid decision on a place at a child care centre on the beginning date of the income statement.
- Here, the names of spouses or guardians, or the names of children in early childhood education elsewhere, if the information about the person in question has previously been added in Vesa.
- If the information has changed and does not reflect the current situation, you can select *Person does not live at the same address anymore.*
- If family members living at the same address are missing here, you have to add them

| ulojen ilmoittaja                                                                |          |                            |
|----------------------------------------------------------------------------------|----------|----------------------------|
| Inna-Liisa Milka Sallinen                                                        |          |                            |
| /arhaiskasvatuksessa olevat lapset 🛛 🕜                                           |          |                            |
| Etunimet                                                                         | Sukunimi |                            |
| Taavi Matias                                                                     | Sallinen |                            |
|                                                                                  |          |                            |
|                                                                                  |          |                            |
| Etunimet                                                                         |          | LISÄÄ HUOLTAJA TAI PUOLISO |
| Etunimet<br>Milla Annika                                                         |          | LISÄÄ HUOLTAJA TAI PUOLISO |
| Etunimet<br>Milla Annika                                                         |          | LISÄÄ HUOLTAJA TAI PUOLISO |
| Etunimet<br>Milla Annika<br>W Henkilö ei asu enää samassa osoitteessa            |          | LISÄÄ HUOLTAJA TAI PUOLISO |
| Etunimet<br>Milla Annika<br>Menkilö ei asu enää samassa osoitteessa              |          | LISÄÄ HUOLTAJA TAI PUOLISO |
| Etunimet<br>Milla Annika<br>Menkilö ei asu enää samassa osoitteessa<br>Renuste * |          | LISÄÄ HUOLTAJA TAI PUOLISO |

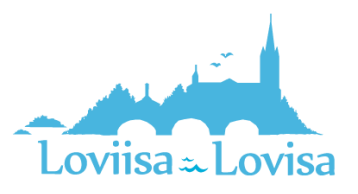

# Types of income and types of deduction (report the guardian's income on page 2)

- Select type of income by clicking *Choose income types.*
- You can expand the headings *Wage income* and *Other incomes* by using the arrow.
- When you select one or more alternatives and then click *Choose*, the equivalent fields will be opened in the income statement, under Incomes.
- By clicking *Cancel*, the window will be closed.
- Income data in euros/month can be added here.
- You can also add or remove the attachment.
- You can open the attachment by clicking on it. Then, click *Add attachment*. You can remove the field by clicking the trash icon.

| Tulot - Milla Aniitta Haapakoski<br>Tulotiedot puuttuvat<br>Valitse Tulotyypit<br>Vähennykset - Milla Aniitta Haap | Valitse tulotyypit<br>Palkkatulot<br>Täytä tähän palikkatulot<br>Muut tulot<br>Etuudet<br>Metsätulo<br>Pääomatulot<br>Yrittäjät<br>Lapsen saamat etuudet |                                                     |
|----------------------------------------------------------------------------------------------------|----------------------------------------------------------------------------------------------------|-----------------------------------------------------|
| EDELLINEN SIVU                                                                                                    | tinen •                                                                                                    | Valittujen tulotyyppien määrä: 0<br>PERUUTA VALITSE |

Deductions are reported the same way as income

- Select type of deduction by clicking *Choose deduction types*.
- When you select one or more alternatives and then click *Choose*, the equivalent fields will be opened in the income statement, under Deductions.
- By clicking *Cancel*, the window will be closed.
- Information about deductions in euros/month can be added here.
- You can also add or remove the attachment.
- You can open the attachment by clicking on it. Then, click *Add attachment*. You can remove the field by clicking the trash icon.

| /ähennykset - Anna-Liisa Milka Sallinen 🧕     |                            |
|-----------------------------------------------|----------------------------|
| valitse vähennystyypit                        | Valitse vähennystyypit 🛛 🖉 |
| Suoritettavat elatusavut, CAuskavita *<br>100 | Suoritettavat elatusavut   |
|                                               | Syytinki                   |
|                                               | PERUUTA VALITSE            |

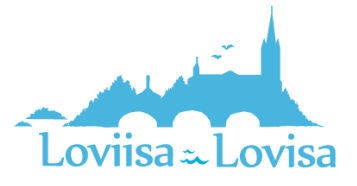

## The children's income (on page 3 you can report the children's income)

- If there is no income, you don't have to report anything here.
- Select type of income by clicking *Choose income types*.
- When you select one or more alternatives and then click *Choose*, the equivalent fields will be opened in the income statement, under Incomes.
- By clicking *Cancel*, the window will be closed.
- Income data in euros/month can be added here.
- You can also add or remove the attachment.
- You can open the attachment by clicking on it. Then, click *Add attachment*. You can remove the field by clicking the trash icon.

| 22.02.2022 Luonnos                                                            |                           |                              |
|-------------------------------------------------------------------------------|---------------------------|------------------------------|
| $\oslash$ — $\oslash$ —                                                       | 0                         |                              |
| Parheenjäsenet. Huoltajien tulot                                              | Valitse tulotyypit 🏼 🌒    |                              |
|                                                                               | Palkkatulet<br>West talet |                              |
| Lasten tulot - Taavi Matias Sallinen 🛛 🔍                                      | aperatual, adjuentiti     |                              |
| Jos lapsella ei ole tuloja, elatusapua tai etuuksia, tätä ei tarvitse täyttää | 📋 Muse, mikali            |                              |
| EDELLINEN SIVU                                                                |                           | Valittajan taletyyppian määd |
|                                                                               |                           | VERIOTA VALUESE              |

## The page More information (page 4)

- Here, you can report additional information regarding the income statement, if needed
- You can fill out additional information in text format in the More information field
- The page can be left blank

### The page Summary

- The Summary page displays the information filled out on the previous tabs.
- If you have not reported any additional information, this section will not be shown.
- The attachments can be opened with a long klick on the Attachment button.
- All the family members listed on page 1 is also listed on the Summary page.
- The names of children in early childhood education in another municipality and the names of children who do not use the early childhood education services are also displayed here (even if you are not asked about their income)

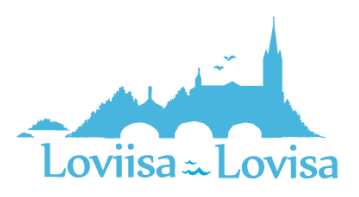

| × Tuloselvitys                                                                                                   |                          | Samassa osoitteessa asuva perhe                               |                           |
|----------------------------------------------------------------------------------------------------|--------------------------|---------------------------------------------------------------|---------------------------|
| 20.9.2023 Luonnos                                                                                                | TALLENNUS ONNISTUI 13.45 | Talojan Imoltzja<br>Anna-Lika Milka Salinem                   |                           |
|                                                                                                    |                          | Varhatiskovstukoessa olivvat lapset<br>Taavi Ratlas Sallinen  |                           |
| n annan Antonia na annan annan annan annan annan annan annan annan annan annan annan annan annan annan annan an  |                          | Samassa osoitteessa asuva huoltaja tai puoliso                |                           |
|                                                                                                    |                          | Etunimet<br>Taneli                                            | Sukunimi<br>Hartikainen   |
| Tuloselvityksen perustiedot                                                                                      |                          |                                                               | Syntymääika<br>05.06.2989 |
| Alkaen                                                                                                    |                          |                                                               |                           |
| 1.9.2023                                                                                                    |                          | Samanna osoitteenna annuat alle 18-vuotiaat lapset            |                           |
| Tulojen ilmoittaminen<br>Ilmoitamme bruttotulot varhaiskasvatusmaksun tai palvelusetelin arvon laskemista varten |                          | Etunimet<br>Suvi Anneli                                       | Sukunimi<br>Hartikainen   |
|                                                                                                    |                          |                                                               | Syrtymiaika<br>09.10.2012 |
|                                                                                                    |                          | Lapsi varhalikamatukseena<br>Lapsi ei ole varhalikamatukseena |                           |

The page Summary contains the names of the children that are listed on the page Children's incomes

- If the child has no income:
  - The program only displays the guardian's income after deductions
  - The following text appears: Child has no incomes

#### The *Previous page* button:

• This will take you back to the previous page. If you have selected *We'll announce our gross incomes for calculating the early childhood education and care fee* on page 1, you will be taken back to page 3.

#### The Send button:

• If there is no attachment, the following text appears: You are about to send income statement without attachments. Do you want to continue? The Continue button is active.

| Aliisa Elli Haapak                                                                                                    | oski                                                                           |                                                      |          |            |                  |                                   |
|----------------------------------------------------------------------------------------------------|--------------------------------------------------------------------------------|------------------------------------------------------|----------|------------|------------------|-----------------------------------|
| Palkkatulot                                                                                                    |                                                                                |                                                      |          |            |                  |                                   |
| Rahapalika, Ckuukautta                                                                                                    |                                                                                |                                                      |          |            |                  |                                   |
| 2 000,00                                                                                                    |                                                                                |                                                      |          |            |                  |                                   |
| Vähennykset                                                                                                    |                                                                                |                                                      |          |            |                  |                                   |
| Suaritettavat elatusavut,                                                                                                    | E/kuukautta                                                                    |                                                      |          |            |                  |                                   |
| 150,00                                                                                                    |                                                                                |                                                      |          |            |                  |                                   |
| Yhteensä                                                                                                    |                                                                                |                                                      |          |            |                  |                                   |
| Tulot yhteensä, 6/kuukau                                                                                                    | Ba .                                                                           |                                                      |          |            |                  |                                   |
| 2 000,00                                                                                                    |                                                                                |                                                      |          |            |                  |                                   |
| Vähennykset yhteensä, €/<br>150.00                                                                                                    | kaukautta                                                                      |                                                      |          |            |                  |                                   |
| Tufot vhteensä vähennyst                                                                                                    | en jälkeen. Cikuskastta                                                        |                                                      |          |            |                  |                                   |
| 1850,00                                                                                                    |                                                                                |                                                      |          |            |                  |                                   |
| Yhteensä                                                                                                    |                                                                                |                                                      |          |            |                  |                                   |
| Yhteensä<br>Tulotytteensä, eikuukau<br>Lapsella ei ole tukoja<br>Parheen kokonaistalot, jo<br>1850,00<br>EDELUMEN SIVU                                    | tta<br>ita on käytetty tämän lapuer                                            | n məksən müllettimisessü, 4,9                        | uskautta |            | Tulosehikys on v | LAHE TA<br>salmis lähetettäväksi  |
| Thteensä<br>Tuto yhteensä, Ghuukau<br>Lapsella ei de tutoja<br>Penteen kakaruistukst, jo<br>1859,00<br>EULLINEN SIYU<br>EULLINEN SIYU                     | na<br>isu an käysenty tämän lapuar<br>itteitä                                  | n makaun määrittömisessä, 4,5                        | uskautte |            | Tuissehitys on v | LANE TA                           |
| Yhteensä<br>Tulotyhteensä, Ghuulaus<br>Lapsella eile talaja<br>Perheen kalonaistulet, jo<br>1856,00<br>Etitumen soov<br>Etitumen soov                     | na<br>Hu an käytetty tänän lapuar<br>itteitä<br>Jähattämäsesä                  | nnakus näättömässä, (%                               | ilman    | liittoitä  | Tubsehilijis on  | LAHETA<br>admis üžhetettäväksi    |
| Yhteensä<br>Tulos yhteensä, Ghuuluar<br>Luosella eide tuloja<br>Perhena kalenaistulot, jo<br>1950,00<br>COLLIMEN SIND<br>EILLINEN SIND<br>Olet            | na<br>Ala an kajstety tämän lapuer<br>itteitä<br>lähettämässä                  | enskuun sääntämisessi. 4%<br>tuloselvitystä          | ilman    | liitteitä. | Tulosekitys en v | Lõng 14<br>admin lähetettä väikni |
| Yhteensä<br>Tafatyheensä, Kuudax<br>Lapsella eide tahja<br>Uhteen käänaisilaistuje<br>Läässee<br>Esittiinkä sirry<br>Esittiinkä sirry<br>Olet<br>Haluaati | na<br>Ata an käytetty tämän lapuer<br>itteitä<br>lähettämässä<br>ko jatkaa?    | n mahaan määnttemisessä, 69<br>tuuloselivitystä      | ilman    | liitteitä. | Tulisehitys on v | LANT VA                           |
| Yhteensä<br>Tulot yheensä, Kiuukaa<br>Lapoita sie de tuloja<br>Purheen kakaruistuksi, jo<br>1950/00<br>EELLINEN SIPU<br>Olet<br>Haluaati                  | es<br>ita as käytety tämän kepaer<br>ittteitä<br>lähettämässä<br>ko jatkaa?    | e maksus määmäimisesä, 4%<br>tuloselvitystä          | ilman    | liitteitä. | Tulosebitys on   | Lõer 94                           |
| Yhteensä<br>Tulotyheensä, Skuukaav<br>Lapsita ei de tuloja<br>Porteen kakanaistalot, jo<br>1890/00<br>COLLIMEN SITU<br>Olet<br>Haluati                    | es<br>as an käytety tänän lapaar<br>itteitä<br>lähettä mässä<br>ko jatkaa?     | nnakuu nääntämisesä, CS<br>tuloselvitystä            | ilman    | liitteitä. | Tulisetkiya am   | LANI TA                           |
| Yhteensä<br>Tuto yhteensä, Skukkau<br>Lapoita ei de tubja<br>Pohone kalansituksi, ja<br>EBELCHEN SPOP<br>EBELCHEN SPOP<br>Olet<br>Haluati                 | es<br>at er blijterty tiende lopeer<br>itteitä<br>lähettämässä<br>ko jatkaa?   | e nakus näämäinikesä, 4%<br>tuloselvitystä           | ilman    | liitteitä. | Tubushilys an    | Jaert GA                          |
| Yhteensä<br>Talotyteensä, Kuuleat<br>Lauotta ei de taisja<br>Uninen kalansitaista, ja<br>1885,00<br>EELLINKIN SITT<br>Olet<br>Haluat                      | es<br>ets en kiljstetty tämän lapuse<br>ittteitä<br>lähettämässä<br>ko jatkaa? | nnakuu määntömisesä, (%<br>tuloselvitystä<br>PERUUTA | ilman    | liitteitä. | Tulashiyi an     | L Ann 20 A                        |

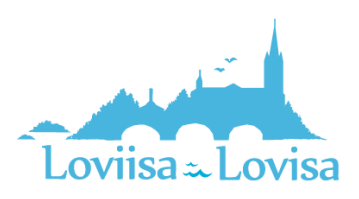

# How to accept the highest fee

If the guardian or professional on behalf of the client accepts the highest fee and selects *We'll not announce our incomes and we'll accept the highest early childhood education and care fee*, the income statement contains only three tabs:

- Family members
- More information
- Summary

The tabs work the same way.

|                                                                                                    | TAL JENNIE IS CHANGED IN 14                                                                                                    |
|----------------------------------------------------------------------------------------------------|----------------------------------------------------------------------------------------------------|
| 15.9.2022 Luonnas                                                                                                    |                                                                                                    |
| Ø Ø                                                                                                    | Ø                                                                                                    |
| Patrangapeert Coditation                                                                                                    | Therease                                                                                                    |
| Ferunta, mili û tulopoli ilya tahtilika hurtajar guvlesta "                                                                                                    |                                                                                                    |
| Pistesta asisinti                                                                                                    |                                                                                                    |
| Tuloselvityksen perustiedot $oldsymbol{0}$                                                                                                    | Nebustelin arvosta oletaas perkees tujoina huomison                                                                                                    |
| Tuloselvityksen perustiedot<br>Päitetteisä<br>tapano, hären vanhempana läi muun hauttajansa sekä heidän kansaan<br>tapano, hären vanhempana läi muun hauttajansa sekä heidän kansaan<br>tensen emakonpäätöjösse, eläkevakuutusmuksun ja työhtmyysekuutu                                                                                                    | Nelastelin anesta otetaas perteen tuloina huonison<br>yhteistaloudensa avoitiisusa tai avaliittoomaisissa<br>esti vapart taist. Tulot tulee liinoittaa hvittsaloina eli<br>maksu vähentiinistä.    |
| Tuloselvityksen perustiedot<br>Pääpentiessi vahaidanataisens määntävättä aiskannakuusta tai ja<br>Pääpenti Vaen vahenepuoss täi mun heitäyksen askä heidä kaansaa<br>alauhteissa säkäin herkilän veronalaiset arsio- ja pääomatukt sakä ve<br>enene ennäkonpäälykset, eläkeakuutusmakuun ja työttömyseakuutu<br>taisar *                                                                                                    | Nelustelli anosta dotasa perkeet tulaina huomioon<br>yhteisäkudessa avoiliktusa kii aksiltuvannakissa<br>osta vapoat tulat. Tulot tulee liinoittaa krvitstuloina eli<br>unaksun vähestämistä.      |
| Tuloselvityksen perustiedot •<br>Päärettessi vohaikanotukorsta näärätteisett siskkomikuusta tai ja<br>päärettessä vohaikanotukorsta näärätteisett siskkomikuusta tai ja<br>tenun tensa tuliain tenkillin vennäärätte arson ja päärantiitä taski ve<br>enenen emaksenyöllityksen, eläkevakuutusmikun ja työttämyssakuutu<br>takus *<br>takus *                                                                                 | Nelustelin anosta dottaan parkeen tuliana huomioon<br>yhteistalaudensa avioliikmaa kii avisiliitoonnasistaa<br>osta vapaat tulat. Tulist suke länoittaa bruttotuloina eli<br>smäisun vähentämistä. |
| Tulooselvityksen perustiedot  Päärettesä vahaikanatukseta näärättävättä sisäkamakuuta tai ja päärettesä vahaikanatukseta tai ja päärettesä sisäkämänkuuta tai ja päärettesä sisäkämänkuuta tai ja päärettesä sisäkämänkuuta tai ja päärettesäkset sisäkämänkuuta tai ja päärettesäkset sisäkämänkuuta tai ja päärettesäkset sisäkämänkuuta tai ja työttämyssakuuta taise  taise  Taisi 1. 1. 1. 1. 1. 1. 1. 1. 1. 1. 1. 1. 1. | Nelustatin avoita tistaa parkeet tuloina huomisen<br>yhteisäkudessa avoitiltana kii avoitiltaomasiasa<br>osta vapan taist. Tuist tuise Ilmoitaa bruttatuloina eli<br>smäksan vähentönösä.          |
| Tulosekvityksen perustiedot •<br>Päärettaessi vahsiakannatukonst määrättävättä sisäkonnakuust tai ja päärettävättä sisäkonnakuust tai ja päärettävättä sisäkonnakuust tai ja päärettävättävättävättävättävättävättävät                                                                                                    | Neliustalin anvota tistaan parheet tuloina huomisen<br>yhteisäkudessa avioliiksua kii avisiliitsommisiaa<br>osta vapan taiut. Tuist taiee liinoittaa bruttatuloina eli<br>smäksun vähestömistä.    |

Clicking *Send* will take you back to the Thank you page.

You can open the income statement by clicking *View the income statement* on the Thank you page.

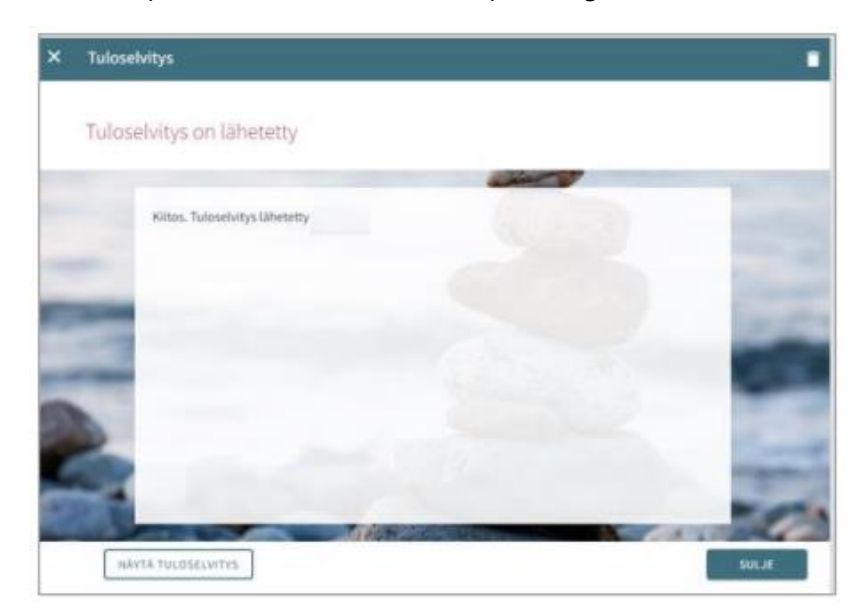

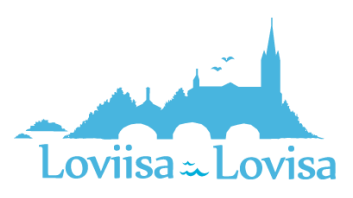